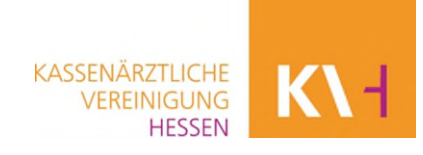

## Anleitung Grouper-Software zur Ermittlung einer Hybrid-DRG

Ärztinnen und Ärzte haben die Möglichkeit Hybrid-DRG über die KV Hessen über zwei Abrechnungswege abzurechnen. Rechnen Sie über SafeNet bzw. KIM ab, nutzen Sie für die Ermittlung, ob es sich bei dem Eingriff um eine Hybrid-DRG handelt, die Grouper-Software (Gesundheitsforen Leipzig) der KV Hessen.

**Hinweis**: Nutzen Sie die Webanwendung der KVH, ist die Ermittlung mittels Grouper in dem Programm bereits enthalten.

**Schritt 1:** Sie loggen sich direkt im SafeNet-Portal ein oder nutzen den Link auf der Website zum SafeNet-Portal.

| Willkommer<br>Kassenärztlie | n im SafeNet*-Portal der<br>chen Vereinigung Hessen |
|-----------------------------|-----------------------------------------------------|
| Login                       |                                                     |
| Benutzer-ID                 | Benutzer-ID                                         |
| Passwort                    | Passwort                                            |
|                             | Log in                                              |

**Schritt 2:** Unter der Rubrik "Abrechnung & Honorar" gelangen Sie bei Hybrid-DRG zur Anleitung und im weiteren Schritt zur Gruppierungssoftware.

|                                           | Abrechnung & Honorar 🔺 |
|-------------------------------------------|------------------------|
|                                           |                        |
| Abrechnungsinfo                           |                        |
| Abrechnungsinfo zusätzliche Up-/Downloads |                        |
| Arznei- und Heilmittelinformation         |                        |
| Download Honorarunterlagen                |                        |
| Hybrid-DRG                                |                        |
| Onlineabrechnung                          |                        |
| Onlineabrechnung - Hybrid-DRG             |                        |
| Quartalserklärung                         |                        |

Klicken Sie den Punkt Hybrid-DRG an und Sie werden auf eine neue Seite weitergeleitet.

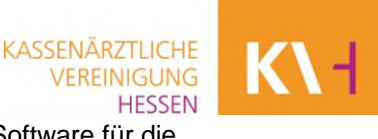

Schritt 3: Drücken Sie auf den Link zur Hybrid-DRG und Sie erhalten die Grouper-Software für die Ermittlung.

## Grouper zur Ermittlung einer Hybrid-DRG

Ärztinnen und Ärzte haben die Möglichkeit Hybrid-DRG über die KV Hessen über zwei Abrechnungswege abzurechnen. Rechnen Sie über SafeNet bzw. KIM ab, nutzen Sie für die Ermittlung, ob es sich bei dem Eingriff um eine Hybrid-DRG handelt, die Grouper-Software (Gesundheitsforen Leipzig) der KV Hessen.

**Hinweis:** Nutzen Sie die Webanwendung zur Abrechnung mit der KVH, ist die Ermittlung der Hybrid-DRG mittels Grouper in der Webanwendung für Sie automatisch bereits enthalten.

Klicken Sie hier den Punkt Hybrid-DRG > an, und Sie werden direkt auf das System (Grouper-Software) weitergeleitet.

**Schritt 4**: Nach der Weiterleitung auf die verlinkte Grouper-Software klicken Sie den Button "Hybrid-DRG-Testfall" an.

| Gruppierungslogik     |   |                     |  |
|-----------------------|---|---------------------|--|
| Gruppierungsverfahren |   |                     |  |
| G-DRG-25              | ~ | Hybrid-DRG-Testfall |  |

Hinweis: Bei Zuordnung von mehreren Hybrid-DRG-Fällen ist der Schritt 1 nur einmal notwendig. Melden Sie sich zu einem späteren Zeitpunkt erneut im SafeNet-Portal an, wiederholen Sie diesen Schritt.

Schritt 5: Klicken Sie unten rechts auf der Grouper-Seite auf den Button "Zurücksetzen".

Zurücksetzen

**Schritt 6:** Sie wählen das jeweilige Jahr aus, in dem Sie die Operation durchgeführt haben. So verwenden Sie die Datenbasis des entsprechenden Behandlungszeitraumes.

| ~ | Hybrid-DRG-Testfall |
|---|---------------------|
| ~ | Hybrid-DRG-Testfall |
|   |                     |
|   |                     |
|   |                     |
|   |                     |
|   |                     |
|   |                     |
| ~ | Hybrid-DRG-Testfall |
|   | ×                   |

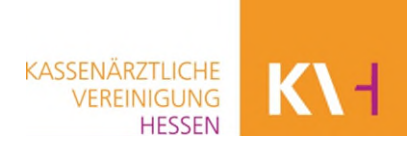

**Schritt 7**: Nun geben Sie in der Grouper-Software die notwendigen Daten des Patienten an, wie Geburtsdatum, Geschlecht usw.

| Patientendaten          |                  |              |            |        |            |        |
|-------------------------|------------------|--------------|------------|--------|------------|--------|
| Patient-ID (optional) 🕄 | Behandlungsdatum | Geburtsdatum | Einheit    |        | Geschlecht |        |
| Z999000777              | 01.01.2024       | 01.01.1974   | Geburtstag | $\sim$ | männlich   | $\sim$ |
|                         |                  |              |            |        |            |        |

**Schritt 8:** Sie ergänzen die Diagnosen (wie Hauptdiagnose) und Prozeduren (OPS-Codes der Operation) in den vorgesehenen Feldern.

Bitte beachten: Geben Sie die Daten langsam ein und wählen Sie aus dem sich öffnenden Auswahlfeld die passenden Diagnosen und Prozeduren. Eine zu schnelle Eingabe verhindert systemseitig eine Auswahl.

| Diagnosen                       |   |                                                                                                    |                 |                    |
|---------------------------------|---|----------------------------------------------------------------------------------------------------|-----------------|--------------------|
| Hauptdiagnose<br>K40.20         |   | Doppelseitige Hernia inguinalis, ohne Einkl<br>Rezidivhernie bezeichnet                                                 | emmung und ohne | Gangrän: Nicht als |
| Nebendiagnose                   |   |                                                                                                    |                 |                    |
| U62.00                          | × | Klonale Hämatopoese von unbestimmtem                                                                                    | Potential       |                    |
| Prozeduren                      |   |                                                                                                    |                 |                    |
| Prozedur                        |   |                                                                                                    | Kennzeichen     | Datum              |
| 5-530.32 Verschluss<br>xenogene |   | s einer Hernia inguinalis: Mit alloplastischem, allogenem oder<br>em Material: Endoskopisch total extraperitoneal [TEP] | - ~             | 01.01.2024         |

Schritt 9: Drücken Sie nach der vollständigen Eingabe der Daten auf "Gruppierung starten".

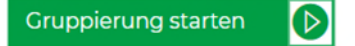

**Schritt 10**: Wenn Sie laut Auswertung eine Hybrid-DRG erhalten, können Sie die Operation als Hybrid-DRG-Fall abrechnen und gehen weiter mit Schritt 11.

|                        |          | X            |
|------------------------|----------|--------------|
| Cruppiorupgcorgobnic   | CO/M     | (Hybrid DDC) |
| oruppierungsergebriis. |          | (пурпа-рка)  |
|                        | $\smile$ |              |

| Gruppierungsergebnis: G24M (Hybrid-DRG) |        |                                                                                                    |                     |            |  |  |
|-----------------------------------------|--------|----------------------------------------------------------------------------------------------------|---------------------|------------|--|--|
| Grupp                                   | ierung |                                                                                                    | Kostengewichte      |            |  |  |
|                                         |        | Eingriffe bei Hernien ohne plastische Rekonstruktion der Bauchwand, ohne                                        | Berechnungstage     | 1          |  |  |
| DRG:                                    | G24M   | d beidseitigen Eingriff, ohne komplexen Eingriff, Alter > 13 Jahre oder ohne äußerst<br>schwere oder schwere CC | Abrechnungsziffer   | 83003      |  |  |
|                                         |        |                                                                                                    | Pflegeentgeldbetrag | 317,13 €   |  |  |
| MDC:                                    | 06     | Krankheiten und Störungen der Verdauungsorgane                                                                  | Entgeltbetrag       | 1.653.41 € |  |  |
| PCCL:                                   | 0      | Status: Normale Gruppierung                                                                                     |                     |            |  |  |

**Hinweis**: Ab dem Jahr 2025 ist die Pseudo-GOP trotz Anzeige nicht mehr zu verwenden. Diese war nur während der Übergangsfrist im Jahr 2024 zu nutzen.

Es muss immer ein Gruppierungsergebnis ausgegeben werden, erst dann ist die Gruppierung erfolgreich gewesen.

Entsteht statt einer Hybrid-DRG eine DRG, rechnen Sie die Leistung regulär über den Einheitlichen Bewertungsmaßstab (EBM) ab, sofern die Voraussetzungen einer ambulanten Operation nach EBM erfüllt sind.

Abteilung Abrechnung – Anleitung Anwendung Grouper-Software Stand März 2025

**Schritt 11**: Sie legen in Ihrem PVS den Hybrid-DRG-Fall an und übermitteln diesen separat von Ihrer Quartalsabrechnung an die KVH.